## Elektroniczny dziennik budowy (EDB)

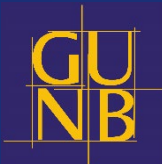

# EDB Opis, cele i harmonogram wdrożenia Elektronicznego

Dziennika Budowy

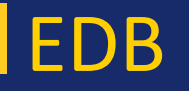

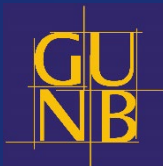

W Głównym Urzędzie Nadzoru Budowlanego w 2021 r. opracowaliśmy koncepcję Elektronicznego Dziennika Budowy, czyli systemu EDB

 EDB realizowany będzie jako serwis internetowy – dostępny z poziomu przeglądarki internetowej

- Inwestorzy składają wniosek o dziennik budowy w systemie EDB
- Wszystkie wpisy do dziennika dokonywane są drogą elektroniczną

 Dziennik budowy udostępniany jest w systemie EDB uczestnikom procesu budowlanego przez organ

# Zalety EDB dla organu

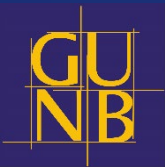

- Wyposażenie uczestników procesu budowlanego, w tym organy w wygodne narzędzie elektroniczne do przeglądania wpisów w dzienniku budowy
- Odpowiednio szybkie reagowanie w przypadkach pojawienia się niezgodności realizowanych prac na budowie z założeniami projektu budowlanego – zwiększenie bezpieczeństwa inwestycji
- Poprawienie efektywności z zakresie zarządzania regionem możliwość monitorowania przebiegu inwestycji w aplikacji dla całego regionu zgodnie z właściwością terytorialną przypisaną dla danego organu
- Minimalne ryzyko utraty danych (wpisów)

# Zalety EDB dla Inwestora

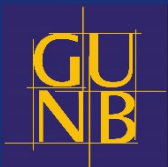

- Możliwość monitorowania inwestycji przez inwestorów i inspektorów nadzoru inwestorskiego online
- Wersja mobilna dla pracowników na budowie dostępna dla systemów Android i iOS
- Możliwość korzystania offline z systemu
- Dodawanie uczestników procesu budowlanego w systemie i zarządzanie czasem ich pracy
- Przesyłanie wniosku o wydanie dziennika budowy i składanie dokumentu do organu NB online

### Raporty w systemie EDB

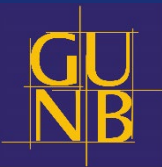

### • Generowanie i analiza raportów

### • Rodzaje i funkcje raportów:

- 1. Liczba dzienników budowy w danym czasie z podziałem na powiaty monitorowanie aktywności inwestycyjnej w poszczególnych obszarach województwa
- 2. Liczba dzienników budowy, w których nie dokonywano wpisów przez co najmniej 3 lata typowanie inwestycji do kontroli wskazanie inwestycji, w których należy podjąć działania w celu stwierdzenia wygaśnięcia pozwolenia na budowę
- 3. Liczba dzienników budowy oznaczonych jako zamknięte, lecz nie oddane do użytkowania typowanie inwestycji do kontroli pod kątem samowolnego przystąpienia do użytkowania
- 4. Liczba dzienników z wpisem o czynnościach kontrolnych organów nadzoru budowlanego monitorowanie działalności kontrolnej powiatowych inspektorów nadzoru budowlanego

# Zadania Urzędu Wojewódzkiego jako administratora systemu

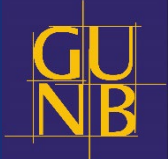

- Nadawanie uprawnień lokalnym administratorom Starostwach Powiatowych
- Możliwość administrowania użytkownikami na poziomie województwa (cel: administrowanie własnymi użytkownikami oraz możliwość administrowania użytkownikami właściwych AAB)

### (ogólne uprawnienia administratora)

- Weryfikacja kont (danych i uprawnień);
- Filtrowanie i wyszukiwanie użytkowników;
- Tworzenie nowych kont użytkowników;
- Blokowanie / odblokowywanie użytkowników;
- Zmiana uprawnień użytkownikom;
- Zmiana haseł użytkowników.

# ZAŁOŻENIE KONTA LAS W URZĘDZIE WOJEWÓDZKIM

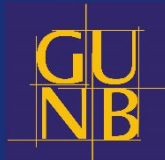

#### Wniosek o dostęp dla Lokalnego Administratora Systemu w Urzędzie Wojewódzkim

- Wypełnij formularz wpisz dane osobowe administratora w formularzu
- Pobierz wniosek, wypełnij, przekaż dyrektorowi do podpisu podpisem kwalifikowanym
- Załącz podpisany dokument do formularza
- Wyślij formularz

Wniosek dostępny jest pod adresem: <u>https://www.gunb.gov.pl/formularz/wniosek-o-dostep-dla-lokalnego-administratora-</u> systemu-w-urzedzie-wojewodzkim

### **Uruchom system EDB**

- Wpisz do przeglądarki https://e-dziennikbudowy.gunb.gov.pl/
- Podaj nazwę użytkownika: edbdevel
- Podaj hasło: PjpPYHDgJ8t8aju8Kmnf

#### Załóż konto

• Załóż konto zgodnie z procedurą opisaną w instrukcji użytkownika (wersja dla przedstawiciela organu administracji) w rozdziale 3.2.1 Rejestracja przedstawiciela organu administracji

#### Nadrzędna rola użytkownika: organ administracji architektoniczno-budowlanej

- Przekaż dane konta (imię, nazwisko, adres mailowy i nazwa organu) administratorowi GUNB
- Administrator GUNB nada zgłoszonym użytkownikom uprawnienia Administratora lokalnego
- Po nadaniu uprawnień Administratorzy lokalni będą mogli zatwierdzać konta dla odpowiednich grup użytkowników Urzędzie Wojewódzkim i w starostwach powiatowych

# ZAŁOŻENIE KONTA LAS W STAROSTWIE

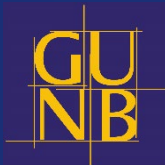

#### Wniosek o dostęp dla Lokalnego Administratora Systemu w starostwie

• Wzór wniosku i sposób komunikacji / przesłania definiuje dany Urząd Wojewódzki

#### Uruchom system EDB

- Wpisz do przeglądarki https://e-dziennikbudowy.gunb.gov.pl/
- Podaj nazwę użytkownika: edbdevel
- Podaj hasło: *PjpPYHDgJ8t8aju8Kmnf*

#### Załóż konto

• Załóż konto zgodnie z procedurą opisaną w instrukcji użytkownika (wersja dla przedstawiciela organu administracji) w rozdziale 3.2.1 Rejestracja przedstawiciela organu administracji

#### Nadrzędna rola użytkownika: organ administracji architektoniczno-budowlanej

- Przekaż dane konta (imię, nazwisko, adres mailowy i nazwa organu) administratorowi w Urzędzie Wojewódzkim
- Administrator nada zgłoszonym użytkownikom uprawnienia Administratora lokalnego
- Po nadaniu uprawnień Administratorzy lokalni będą mogli zatwierdzać konta dla odpowiednich grup użytkowników w swoim starostwie

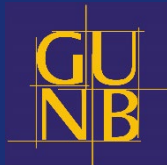

# PAMIĘTAJ! ZAŁOŻENIE KONTA ADMINISTRATORA LOKALNEGO WYGLĄDA IDENTYCZNIE JAK ZAŁOŻENIE KONTA KAŻDEGO INNEGO UŻYTKOWNIKA - PRACOWNIKA ORGANU

PAMIĘTAJ! ADMINISTRATOROWI LOKALNEMU - PO ZAŁOŻENIU KONTA - NADAWANE SĄ SZERSZE UPRAWNIENIA PRZEZ ADMINISTRATORA W UW/GUNB – WG DANYCH Z PRZESŁANEGO I PODPISANEGO WNIOSKU

### Prezentacja systemu EDB

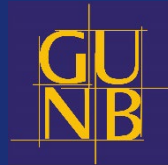

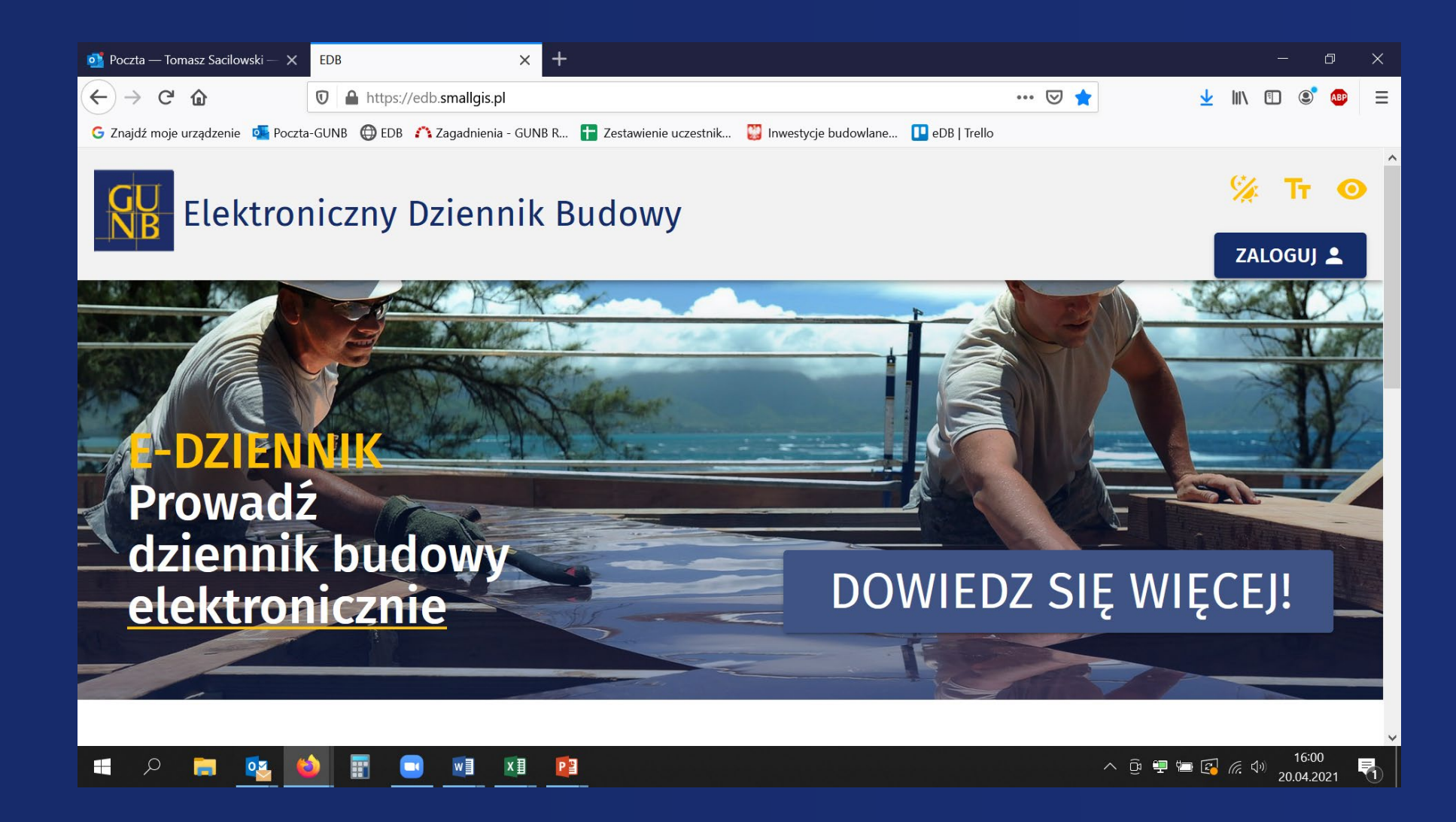

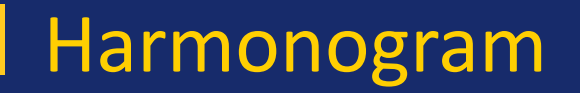

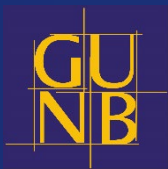

## URUCHAMIANIE KONT W UW i STAROSTWACH

- Przekazanie formularza wniosku o dostęp dla LAS w UW do 28.03
- Zakładanie kont LAS UW do 1.04
- Zakładanie kont użytkowników w UW do 4.04
- Zakładanie kont LAS w starostwach do 8.04
- Zakładanie kont użytkowników organów AAB do 15.04

## Harmonogram

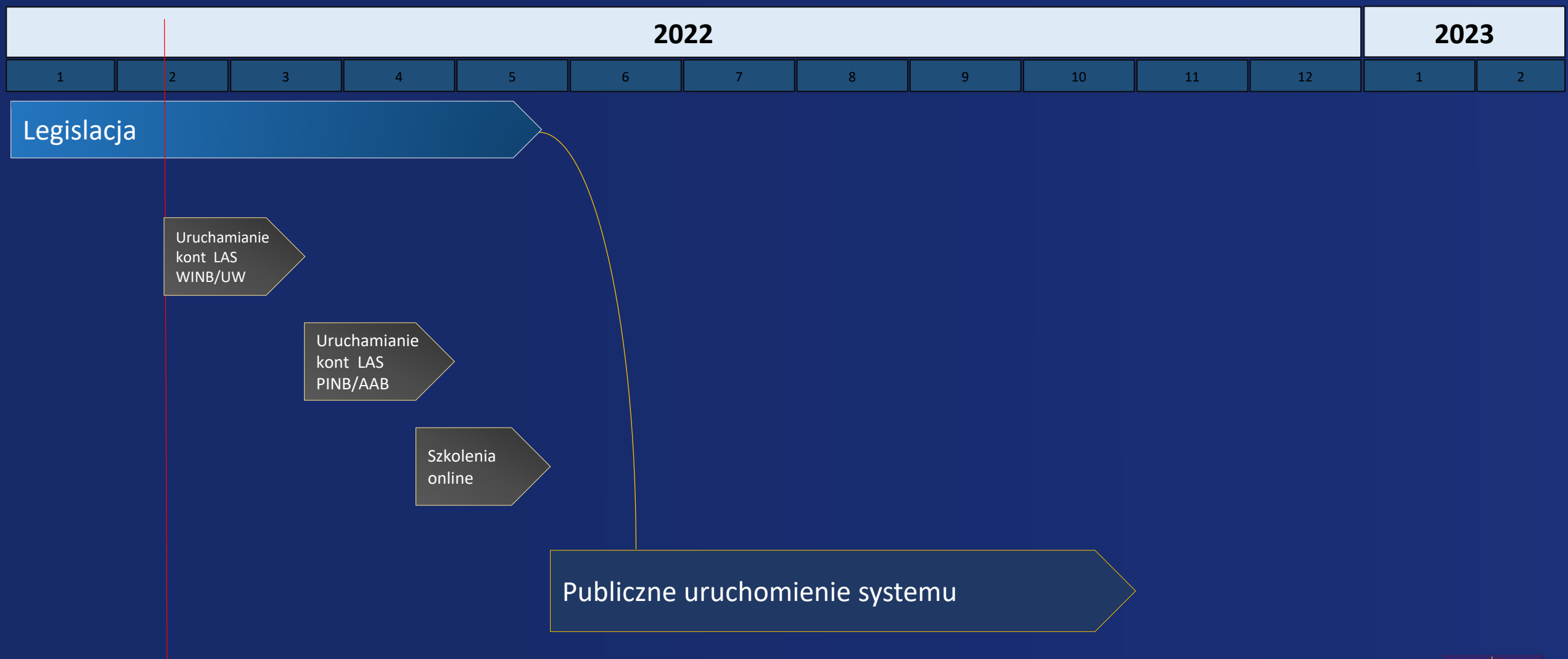

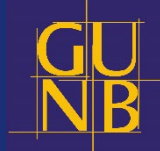

# Instrukcje/szkolenia/materiały

### Starter dla organów AAB i NB

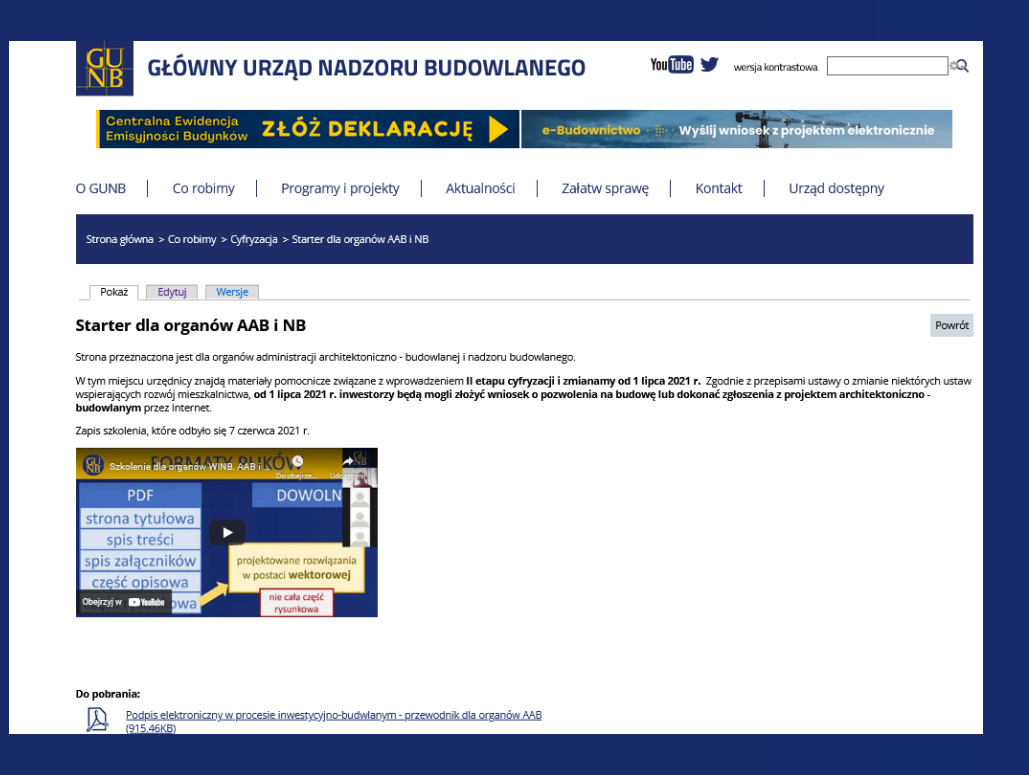

<u> https://www.gunb.gov.pl/strona/starter-dla-organow-aab-i-nk</u>

# Kanał YouTube

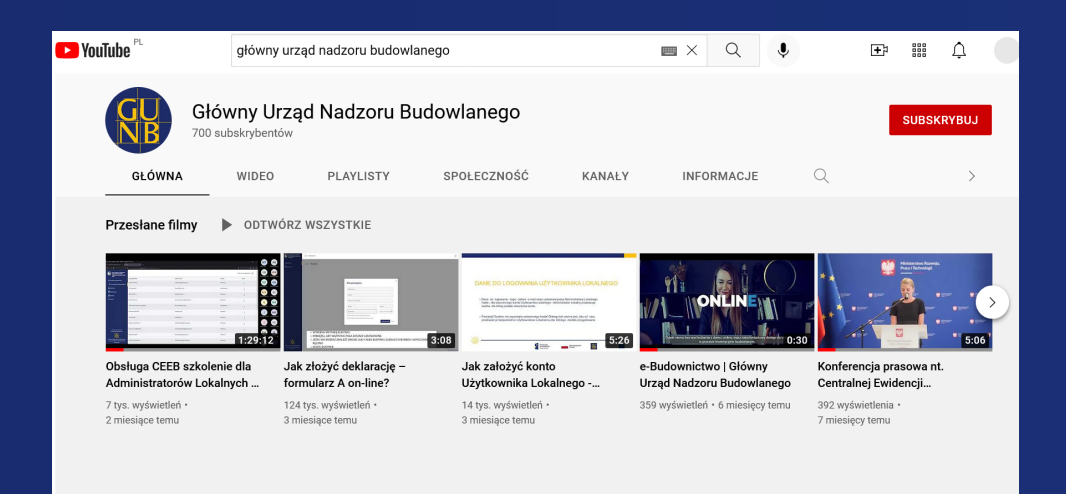

### https://www.youtube.com/channel/UCE6OMf81seJQ1NCf107 U\_Eg

 ZADAWANIE PYTAŃ W PRZYPADKU PROBLEMÓW (HELP-DESK) <u>e-budownictwo@gunb.gov.pl</u>

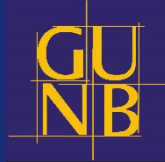